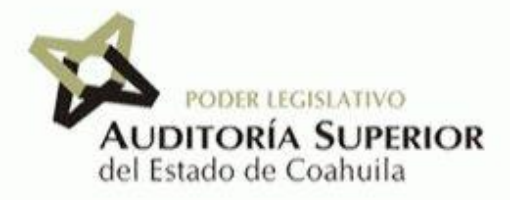

# S.A.A.P.

# Sistema Anónimo de Atención a Dudas

### Guía para el uso de la plataforma

Esta plataforma ha sido producida y es operada con apoyo de la Agencia de Desarrollo Internacional de los Estados Unidos (USAID, por sus siglas en inglés) a través del Programa de Consolidación de la Ética Pública (CEP) AID-523-A-17-00002. Las opiniones expresadas en este documento y la plataforma son aquellas de sus autores y no necesariamente reflejan las de USAID.

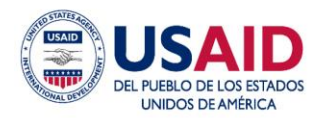

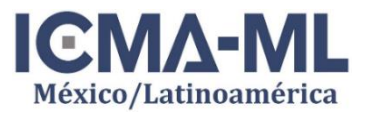

## Contenidos

| Acerca del SAAD: Sistema Anónimo de Atención a Dudas            | 1 |
|-----------------------------------------------------------------|---|
| Confidencialidad y Seguridad de la Información                  | 1 |
| Acceder a la plataforma del Sistema Anónimo de Atención a Dudas | 1 |
| Paso 1: Acceso a la plataforma SAAD                             | 2 |
| Paso 2: Panel principal del Sistema Anónimo de Atención a Dudas | 3 |
| Paso 3: Ingresar una duda (consulta)                            | 4 |
| Comunicación y atención de un Asesor                            | 5 |
| Estatus: En proceso de asignación                               | 6 |
| Estatus: Asignada                                               | 6 |
| Seguimiento a la duda                                           | 7 |
| Opción: "¿Desea ser Contactado?"                                | 8 |

#### Acerca del SAAD: Sistema Anónimo de Atención a Dudas

El Sistema Anónimo de Atención a Dudas es un medio que ha sido creado para atender dudas y consultas del servidor público de manera anónima e independiente.

Por medio de esta plataforma, el servidor público tiene la oportunidad de enviar dudas y consultas derivadas de situaciones personales, reales o hipotéticas sobre las que tiene inquietudes y desea saber qué decisión tomar. Las dudas y consultas enviadas por medio del sistema serán atendidas por un equipo de asesores por medio de recomendaciones, recordando que la decisión final siempre es responsabilidad del servidor público.

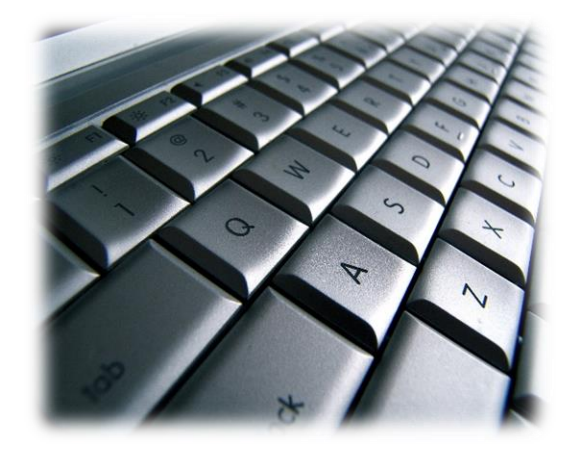

#### Confidencialidad y Seguridad de la Información

Para proteger la identidad de los Usuarios y la confidencialidad de la información ingresada, se configuró la plataforma en modalidad privada y acceso restringido sólo a las personas autorizadas. Esto significa que la página no puede ser visualizada por motores de búsqueda como Google ni por personas externas. El acceso a la plataforma se realiza mediante la generación de una contraseña única e irrepetible para cada individuo (vea el <u>Paso I</u> para mayor información).

#### Acceder a la plataforma del Sistema Anónimo de Atención a Dudas

A partir de esta plataforma el usuario podrá emitir, enviar y controlar el estatus de cada duda o consulta que se envíe. El usuario podrá acceder a ella ingresando sus datos de acceso (no se registra información personal).

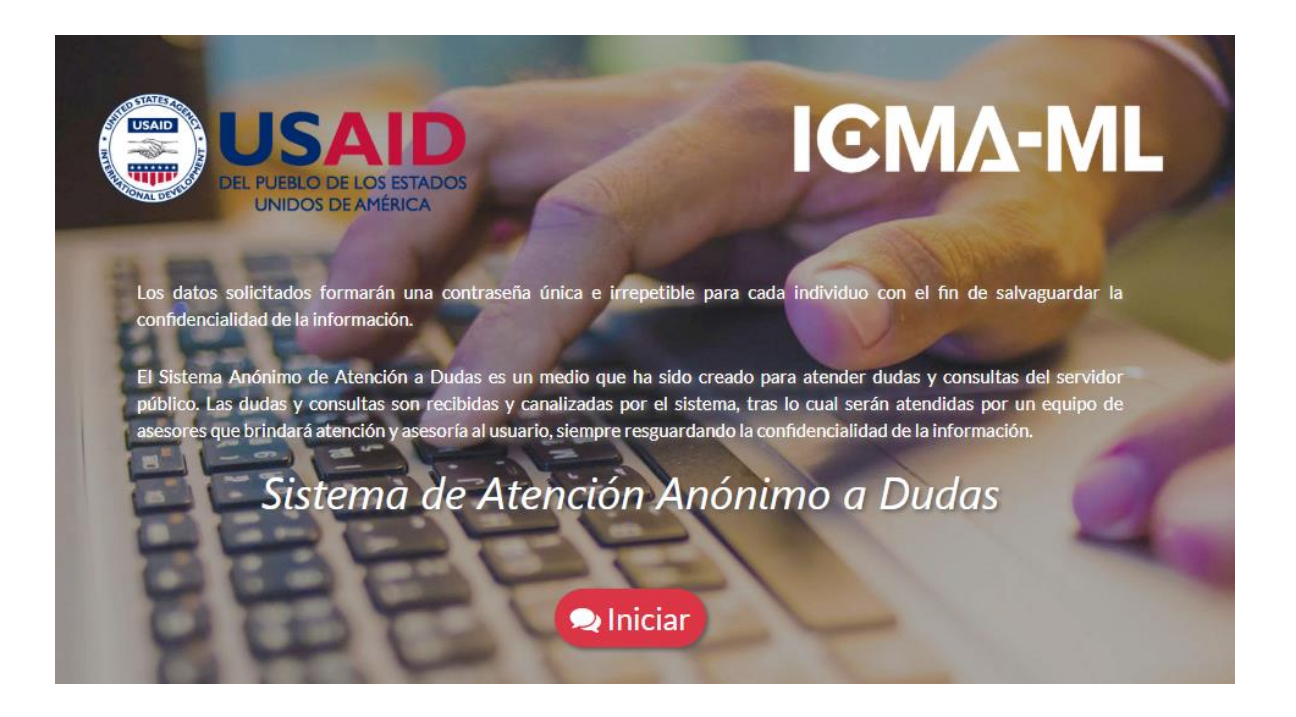

Se podrá acceder mediante el siguiente enlace:

#### https://www.modelocep.org/saadd/ASEC

#### Paso 1: Acceso a la plataforma SAAD

Para acceder al sistema es necesario ingresar algunos datos únicos del Usuario en dos ventanas. Los datos ingresados crearán una contraseña de acceso única e irrepetible, constituida por caracteres alfanuméricos relacionados con datos familiares conocidos sólo por el Usuario, tal como se muestra en las siguientes imágenes:

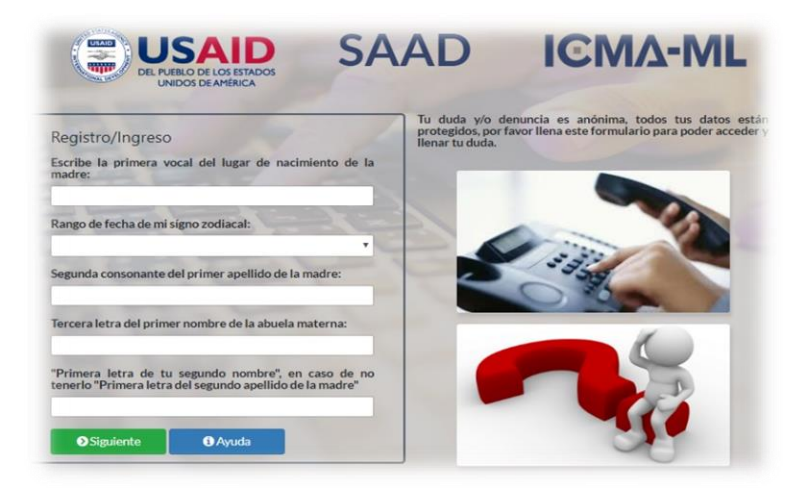

Ilustración 1: Deberán registrarse los datos solicitados.

|                      | Para generar y/o recuperar una contraseña segura, es importante que<br>completes la siguiente oración.<br>Ejemplo: "Mi color favorito es azul".<br>Mi:       |
|----------------------|----------------------------------------------------------------------------------------------------|
|                      |                                                                                                    |
|                      |                                                                                                    |
|                      | es:                                                                                                    |
|                      | Cancelar O Guardar                                                                                                    |
|                      | Ilustración 2: Segunda pantalla de ingreso de datos                                                                                                    |
| Nota:                |                                                                                                    |
| La tecl<br>siguiente | la ' <b>Enter</b> ' no está habilitada para aceptar y continuar con las páginas<br>es. Para confirmar los datos ingresados, deberá utilizar el control de su |

Si los datos se ingresaron correctamente, el siguiente mensaje aparecerá en su pantalla:

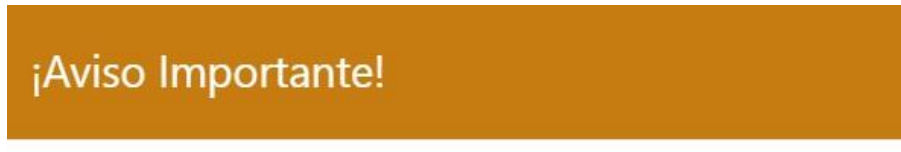

Bievenido/a, se ha creado su usuario correctamente.

Ilustración 3: Su Usuario ha sido creado correctamente

#### Paso 2: Panel principal del Sistema Anónimo de Atención a Dudas

Tras haber ingresado correctamente los datos, se visualizará el panel principal ('**Inicio**') del sistema, como se muestra a continuación:

| SAAD                 | ≡ | Sistema Anói | nimo de Atención a Dudas |         |          | 🗭 Cerrar sesión |
|----------------------|---|--------------|--------------------------|---------|----------|-----------------|
| 希 Inicio             | 1 | Lista Dudas  | A Numer Durda            |         |          |                 |
| ? Dudas >            |   | Lista Badas  | V Nueva Duda             |         |          |                 |
| Aviso de Privacidad  |   | Fecha        | Asunto                   | Estatus | Mensajes |                 |
| 📽 Atención y Soporte |   |              |                          |         |          |                 |
|                      |   |              |                          |         |          |                 |
|                      |   |              |                          |         |          |                 |
|                      |   |              |                          |         |          |                 |

Ilustración 4: Panel principal

#### Paso 3: Ingresar una duda (consulta)

Para ingresar una duda, diríjase al menú ubicado en el lado izquierdo de la pantalla y presione **Oudas**. Al hacer clic se desplegarán las opciones disponibles. Para abrir una duda, presione **Ouda**.

| SAAD                                                                | Sistema Anónimo de Atención a Dudas |
|---------------------------------------------------------------------|-------------------------------------|
| 希 Inicio                                                            | Lista Dudas                         |
| 😧 Dudas >                                                           |                                     |
| <ul> <li>Oueva Duda</li> <li>■ Dudas Cerradas</li> </ul>            | Fecha Asunto                        |
| <ul> <li>Aviso de Privacidad</li> <li>Atención y Soporte</li> </ul> |                                     |
|                                                                     |                                     |

Ilustración 5: Menú de dudas

Al presionar 🕀 **Nueva Duda**, usted tendrá que aceptar el mensaje de confidencialidad y protección de la información para poder continuar, llegando a la siguiente pantalla:

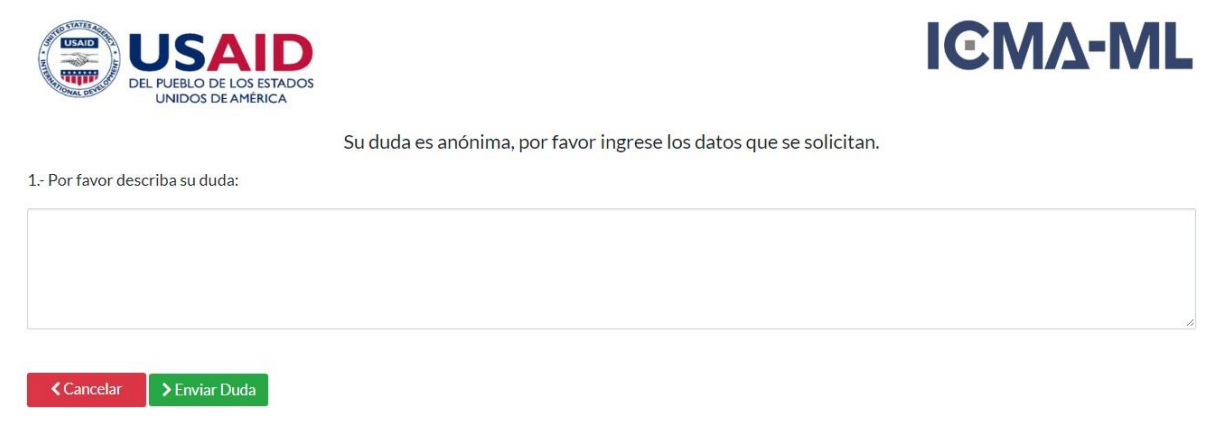

Ilustración 6: espacio para la descripción de su duda o consulta

En el espacio dedicado, usted podrá describir su duda, pregunta, situación, el/los hechos que le causan inquietud, todo sin límite de caracteres. Al terminar de redactar el texto, presione **Enviar Duda**.

Al enviar su duda, el sistema lo redireccionará al **Panel Principal** ('**Inicio**'), donde verá su duda registrada, así como en la siguiente imagen:

| Duda agregada. |                 |                          |                      |
|----------------|-----------------|--------------------------|----------------------|
| Lista Dudas    |                 |                          |                      |
| Fecha          | Asunto          | Estatus                  | Mensajes             |
| 23-07-2018     | Llevo un tiempo | En proceso de asignación | Ningún nuevo mensaje |
|                |                 |                          |                      |
|                |                 |                          |                      |
|                |                 |                          |                      |

Ilustración 7: el Panel Principal siempre mostrará todas las dudas ingresadas por el Usuario

Una vez que se ingrese una duda, ésta estará **En proceso de asignación** por un máximo de **36 horas**, tiempo durante el cual la duda será asignada a un asesor, quien procederá a atender su duda.

#### Comunicación y atención de un Asesor

Tras enviar una duda, la plataforma brinda la oportunidad de interactuar con un Asesor encargado de brindar asistencia y aclaraciones para resolver la duda o consulta del Usuario.

#### Estatus: En proceso de asignación

En cuanto un Usuario envíe una duda, ésta aparecerá en el Panel Principal indicada como **En proceso de asignación**, indicado debajo de la columna **Estatus**.

| SAAD                 | ≡ | Sistema Anó    | nimo de Atención a Dudas                             |                 |                      |
|----------------------|---|----------------|------------------------------------------------------|-----------------|----------------------|
| 希 Inicio             | 1 | Duda agregada, | Esta duda o denuncia será atendida en un tiempo no m | ayor a 36 horas |                      |
| Oudas >              |   |                |                                                      |                 |                      |
| Aviso de Privacidad  |   | Lista Dudas    | Nueva Duda                                           |                 |                      |
| 📽 Atención y Soporte |   | Fecha          | Asunto                                               | Estatus         | Mensajes             |
|                      |   | 14-11-2018     | Tengo una duda                                       | Por asignar     | Ningún nuevo mensaje |

Ilustración 8: Cuando el Usuario envía su duda, el estatus que aparece es "en proceso de asignación", es decir, está en espera de que se le asigne un asesor para darle seguimiento

El diálogo con el Asesor iniciará solo una vez que su duda ha sido propiamente asignada.

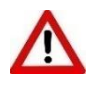

El Asesor brindará **únicamente recomendaciones**. La decisión final sobre qué hacer y/o cómo actuar es de responsabilidad única del servidor público.

#### Estatus: Asignada

Cuando la duda enviada por el Usuario es asignada a un asesor, al Usuario le aparecerá como estatus Asignada. Una vez asignada, el asesor responderá lo más pronto posible, atendiendo la duda o consulta enviada por el Usuario brindando una respuesta, comentario o consejo oportuno según la situación. A continuación, se presenta la pantalla con estatus de duda asignada:

| SAAD | ≡ Sistema Anó | nimo de Atención a Dudas |          |                      |
|------|---------------|--------------------------|----------|----------------------|
|      | Lista Dudas   |                          |          |                      |
|      | Fecha         | Asunto                   | Estatus  | Mensajes             |
|      | 23-07-2018    | Llevo un tiempo          | Asignada | Ningún nuevo mensaje |
|      |               |                          |          |                      |
|      |               |                          |          |                      |

Ilustración 16: Cuando se asigna ya a un asesor, el estatus que le aparece al Usuario es "asignada".

#### Seguimiento a la duda

Posteriormente a que la duda es asignada, un asesor contestará a la brevedad posible. En cuanto el Asesor responde a su duda, el Panel Principal le indicará que tiene **(un) nuevo(s)** mensaje(s), como se muestra abajo:

| echa      | Asunto          | Estatus  | Mensajes              |
|-----------|-----------------|----------|-----------------------|
| 3-07-2018 | Llevo un tiempo | Asignada | Mensajes sin leer (1) |
|           |                 |          |                       |
|           |                 |          |                       |
|           |                 |          |                       |

Ilustración 17: Un mensaje nuevo sin leer.

El diálogo con el Asesor puede llevar a diversos escenarios:

 La duda emitida es atendida mediante el diálogo con el Asesor, lo cual puede llevar las interacciones que sean necesarias. En este caso, el Usuario podrá cerrar el diálogo presionando el botón rojo ①Cerrar Duda, ubicado en la parte inferiorderecha de la ventana de diálogo:

|                                                             | P Responder                   |
|-------------------------------------------------------------|-------------------------------|
| Esta es una recomendación, la decisión es rep               | onsabilidad de quien la tome. |
| O ASESOR<br>Necesito que me describa como fueron los hechos | 31-07-15                      |
|                                                             |                               |

Ilustración 9: El Usuario puede optar por ser contactado si así la situación lo amerita.

#### Opción: "¿Desea ser Contactado?"

La opción '¿**Desea ser contactado?**' implica la posibilidad de que el Asesor se comunique con el Usuario fuera de la ventana de diálogo de la plataforma.

El sistema SAAD prioriza el anonimato en todo momento, por lo que la opción '¿Desea ser contactado?' aparecerá marcada en 'No deseo me contacten (prefiero conservar mi anonimato)' para sostener el principio de anonimato.

| 🗣 Respuestas |                                                                  |
|--------------|------------------------------------------------------------------|
|              | 🕃 ¿Desea ser contactado? 🖉 🗩 Responder                           |
|              | No deseo ser contactado (prefiero conservar mi anonimato)     Si |
|              |                                                                  |

Ilustración 10: Opción 'Desea ser contactado?'

Si el Usuario desea ser contactado, deberá marcar la opción **Sí**, tras lo cual podrá escoger la forma, hora y modalidad de contacto de acuerdo a sus preferencias.

| nay evidencias para esta denuncia                                                                                                    |                                                                                                    |
|----------------------------------------------------------------------------------------------------|----------------------------------------------------------------------------------------------------|
| Contacto                                                                                                    | ×                                                                                                    |
| Por favor agregue forma de contacto                                                                                                    |                                                                                                    |
| Celular Telefono Correo Electronico                                                                                                    |                                                                                                    |
| ¿Hay alguna precaución particular que debamos considerar a la hora de ponerse en contacto con usted?                                                                                                    |                                                                                                    |
|                                                                                                    |                                                                                                    |
|                                                                                                    | 1.                                                                                                    |
| Toda tu información está encriptada, para conservar su anonimato.                                                                                                    |                                                                                                    |
| Cancelar     Serviar     Serviar |                                                                                                    |
|                                                                                                    |                                                                                                    |
|                                                                                                    | Contacto Por favor agregue forma de contacto Celular Telefono Correo Electronico Hay alguna precaución particular que debamos considerar a la hora de ponerse en contacto con usted? Toda tu información está encriptada, para conservar su anonimato. Cancelar Enviar |

llustración 11: Opciones de contacto

Tras seleccionar la alternativa que mejor se ajuste a sus preferencias, el Usuario deberá ingresar los datos solicitados:

| Contacto                     |                                                                                      |              |
|------------------------------|--------------------------------------------------------------------------------------|--------------|
| Por favor agregue forma de   | contacto                                                                             |              |
| 🗹 Celular 🔲 Telefono [       | Correo Electronico                                                                   |              |
| Por favor, digite su Celular |                                                                                      |              |
| 1                            |                                                                                      |              |
| Después de las 4 pm          | en menet statum separa semana en en estado (1999) (1994) (1994) (1994) (1994) (1994) |              |
|                              |                                                                                      |              |
|                              | Toda tu información está encriptada, para conservar s                                | u anonimato. |
|                              | Toda tu información está encriptada, para conservar e                                | u anonimato. |

Ilustración 12: Ingresar los datos solicitados

El Asesor se comunicará con el Usuario siempre respetando las preferencias de contacto brindadas y asegurando en todo momento el principio de anonimato, por lo que la comunicación se tendrá de manera estrictamente confidencial<sup>1</sup>.

<sup>&</sup>lt;sup>1</sup> La información brindada por el Asesor debe ser tomada únicamente como **recomendación**. La decisión final sobre qué hacer y/o cómo actuar es de responsabilidad única del servidor público.